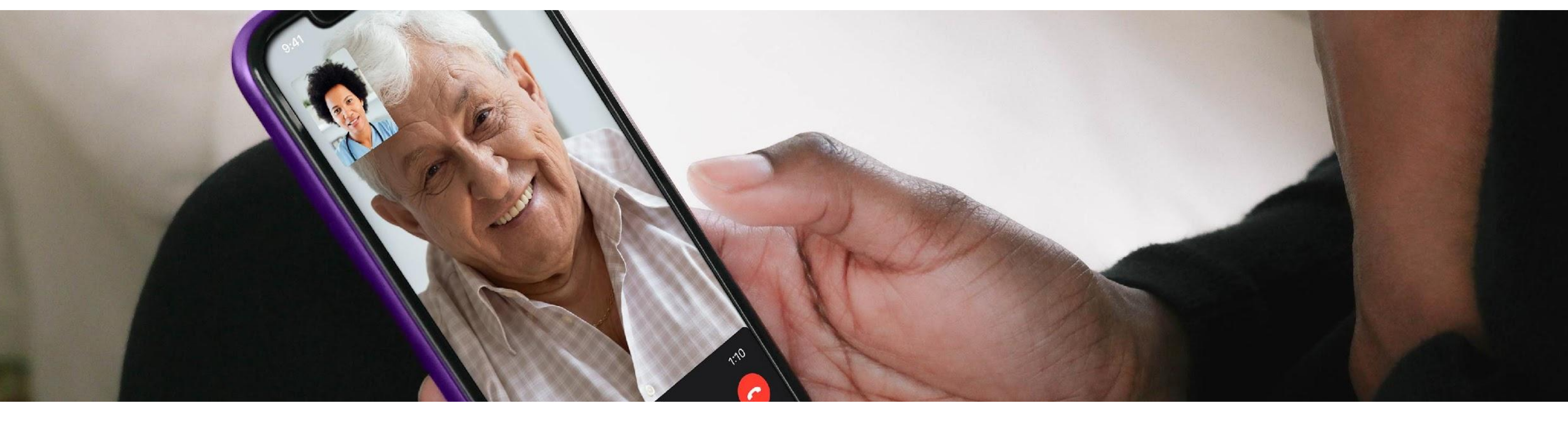

## **Doximity Dialer**

Verification Set-Up Guide for Healthcare Professionals (non-MD/DO/PA/NP) Questions: <a href="mailto:support@doximity.com">support@doximity.com</a>

#### doximity

www.doximity.com/dialer

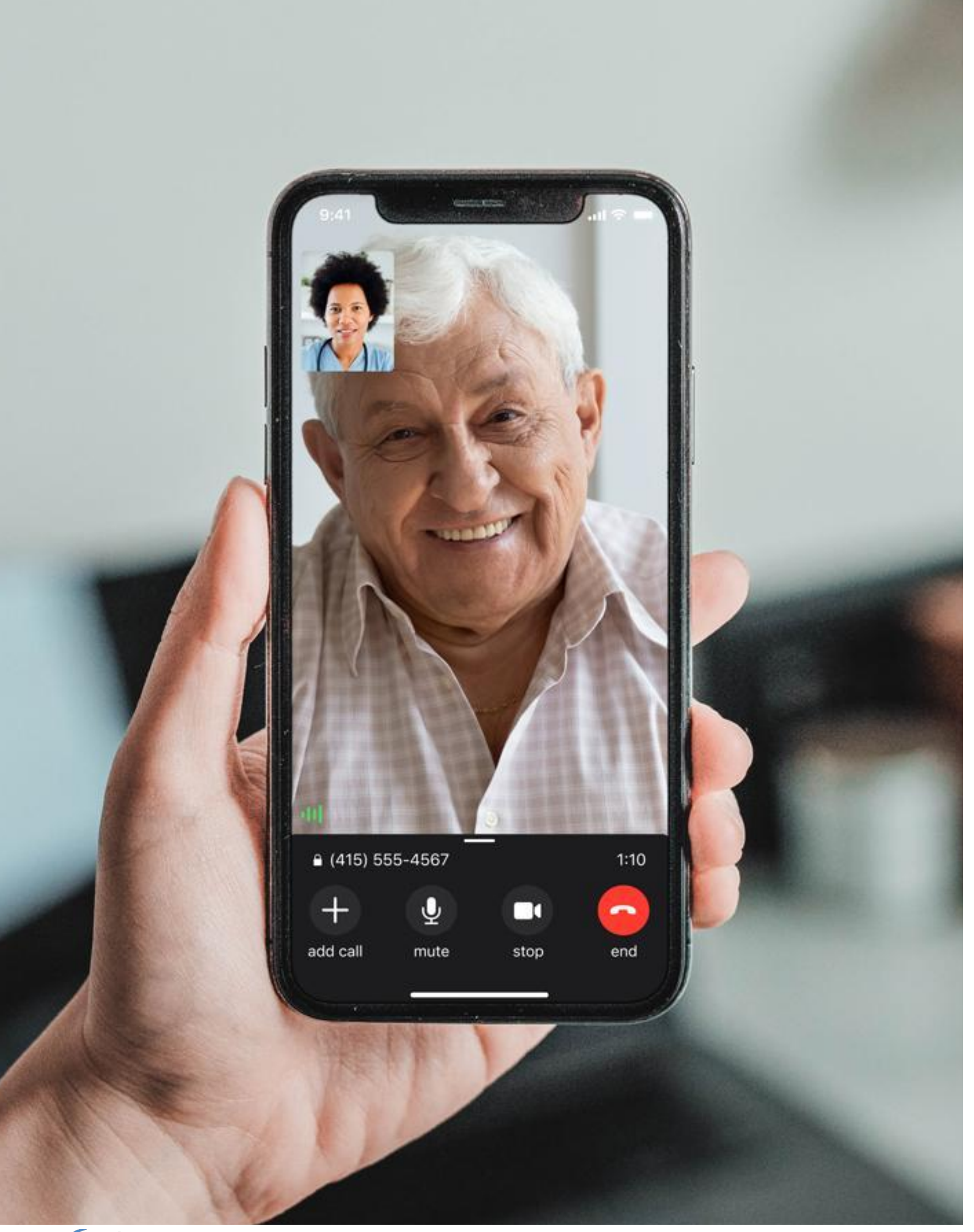

d Page 1

## **Doximity Dialer Verification**

To gain access to Doximity Dialer, two points of verification are required:

Healthcare Professional Verification

- Provide a professional/work email address
- **2** Identification Verification

- Scan a government issued ID or answer background verification questions

Verification is typically done when a healthcare professional registers their account. The process of account verification may vary by user depending on the steps completed at the point of registration.

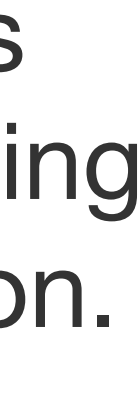

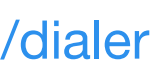

#### **Healthcare Professional** Verification

Healthcare professional verification requires a professional email address be associated with your Doximity account.

Add a hospital/health system or provider group email to your account and click the verification email to confirm ownership.

(Common domains including gmail, yahoo, AOL will not be verified.)

\*Users view of verification may vary depending on verifications steps taken at the set-up point.

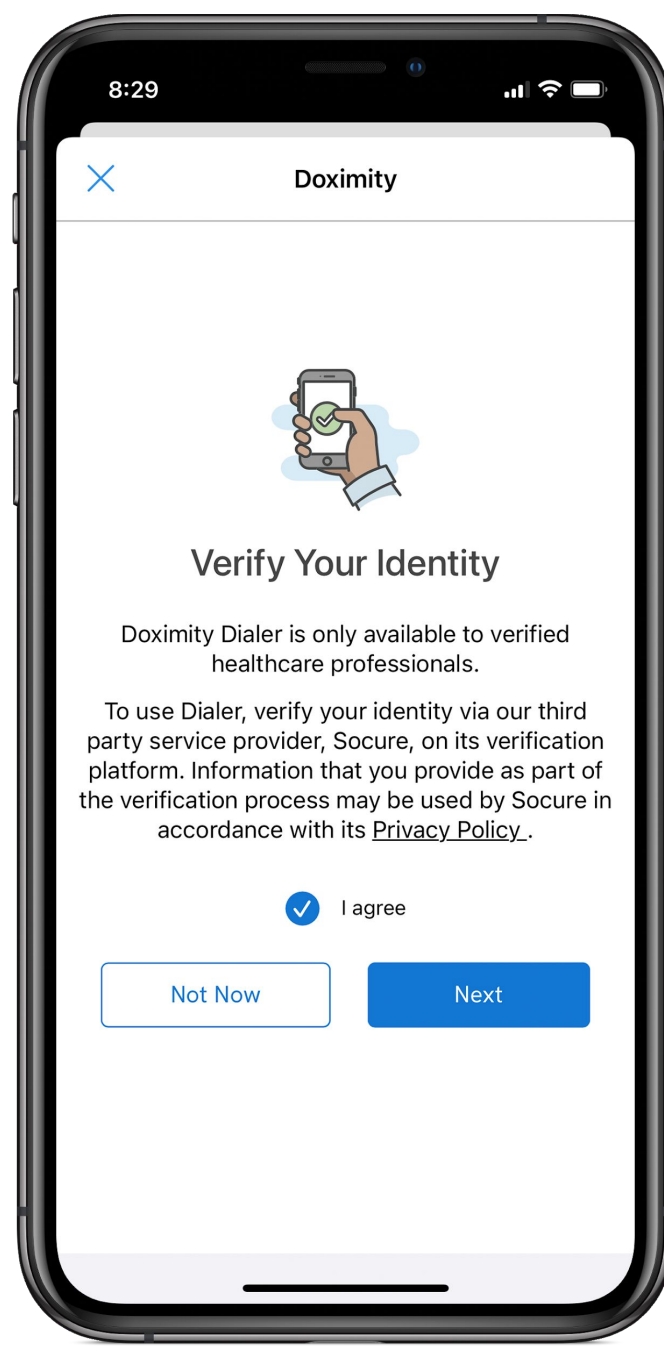

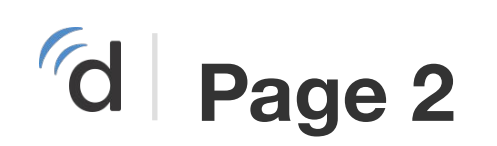

## **Identity Verification**

Identity verification can be set up at the point of registration or by clicking Dialer and following the prompts.

Identity verification can be obtained in one of two ways:

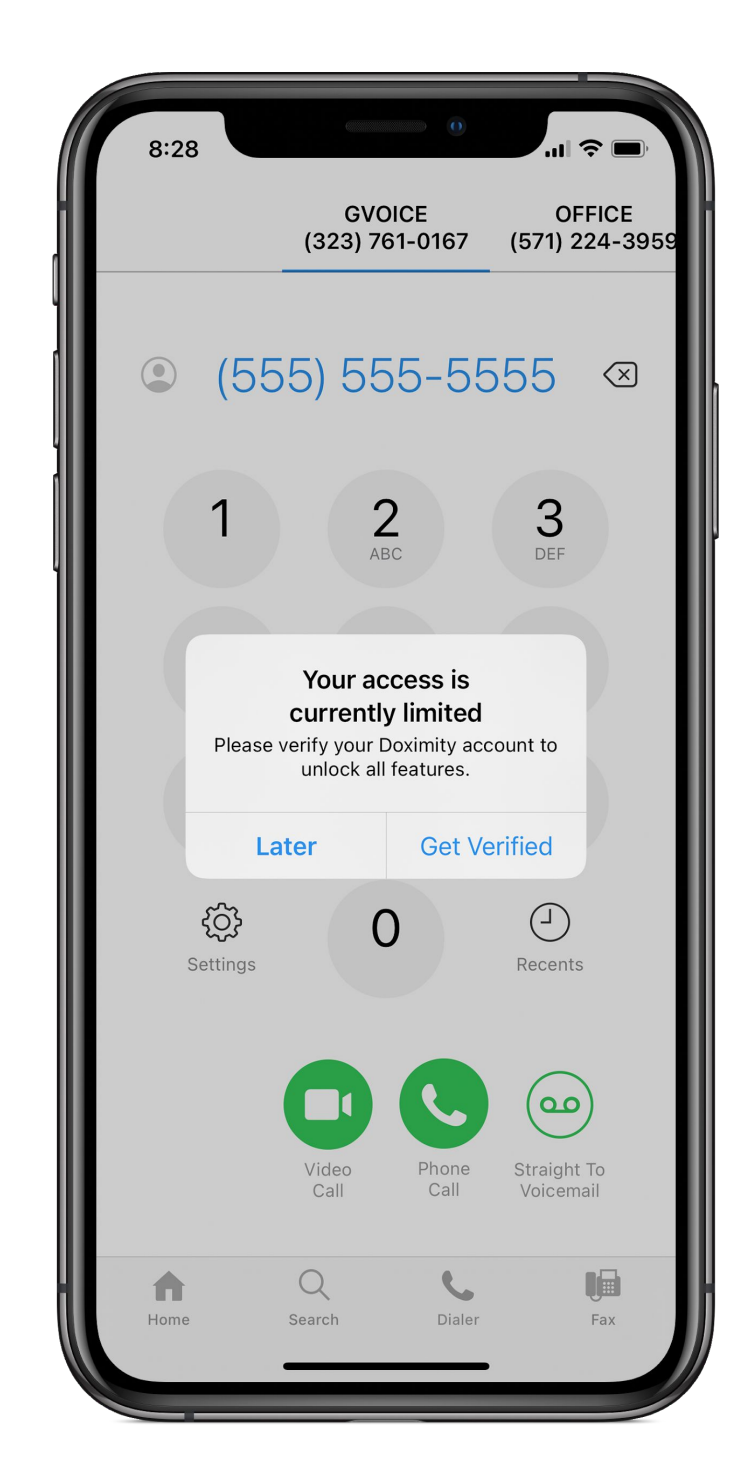

Following the background check verification questions process during registration.

<u>Or</u>

Scan a government issued ID and match it with a personal headshot photo.

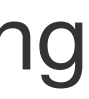

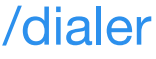

#### **Identification Verification**

- Start a call
- Agree to 2 terms and click next
- Tap Photo ID 3
- Scan ID with 4 Socure (front and back)
- Follow self-portrait instructions

d Page 3

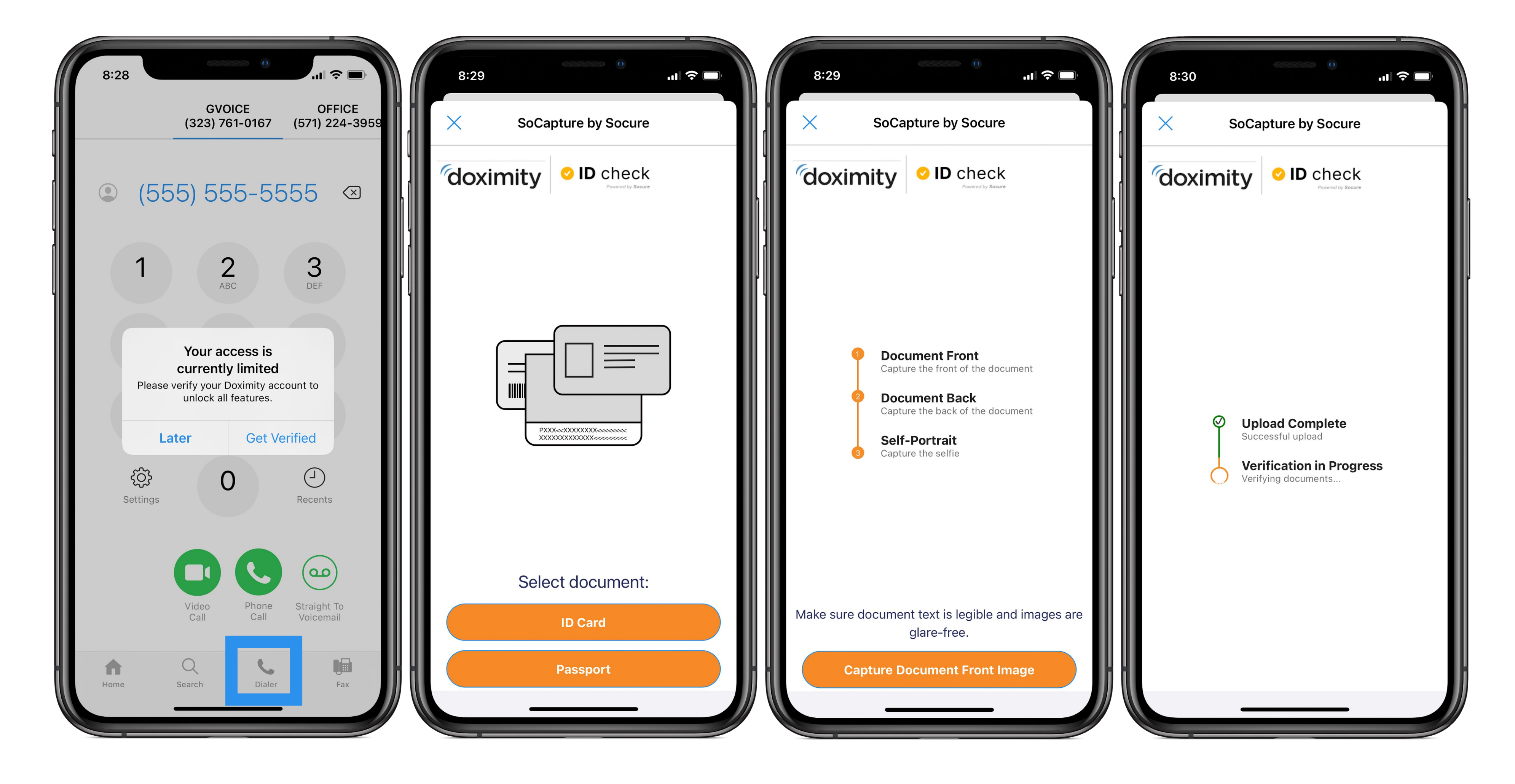

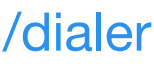

# **Identification Verification**

After the identification scans are complete, Follow the prompts to:

- Submit your professional email address 6
- Confirm your Doximity account through your professional/work email address

#### **Desktop Verification**

- Go-to: doximity.com/get verified
- Click Photograph ID
- Enter your mobile number
- Complete the ID scan over your mobile phone

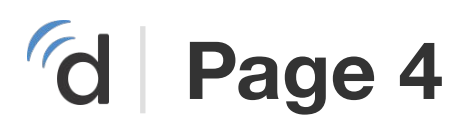

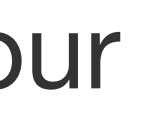

Q Search peop

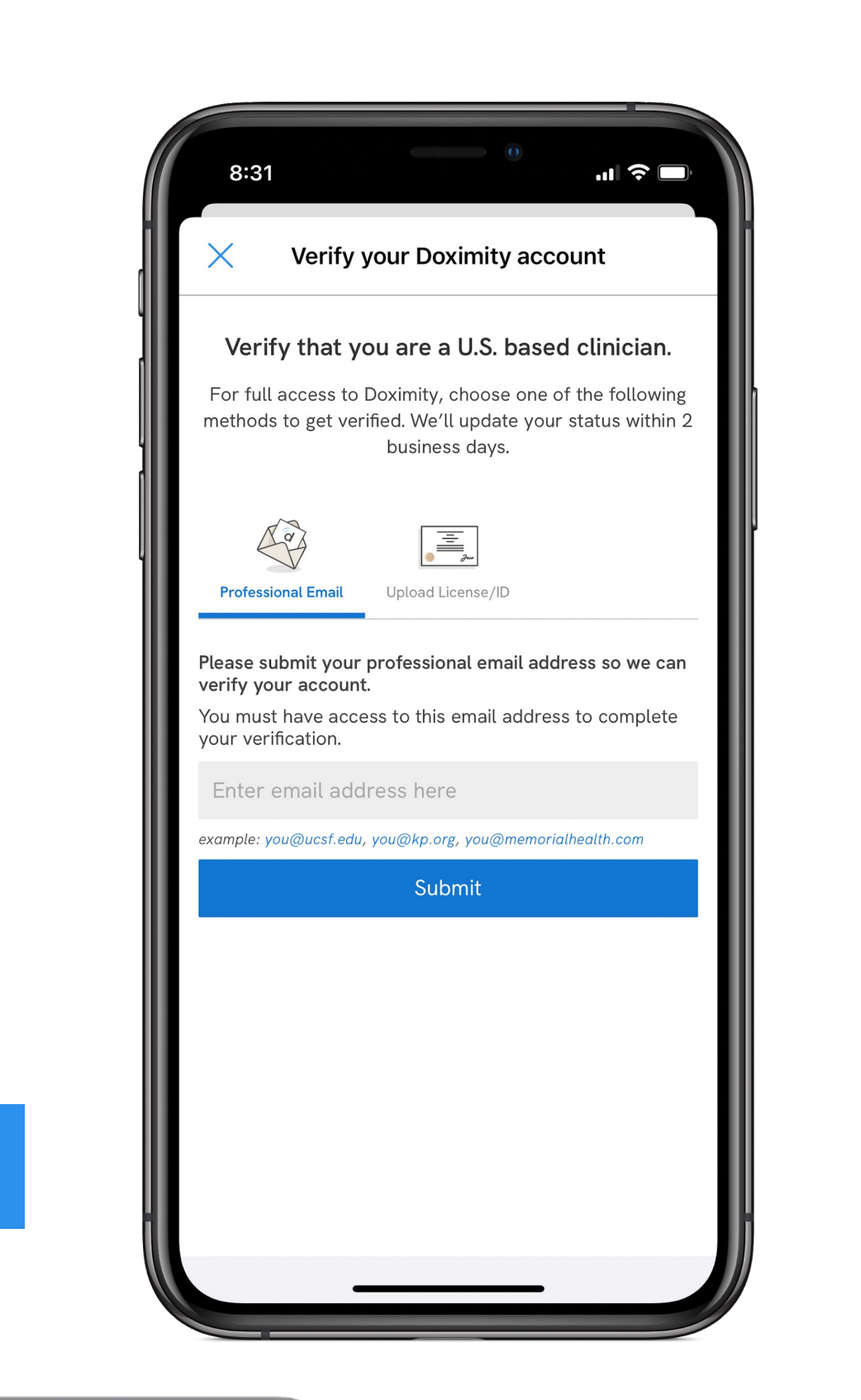

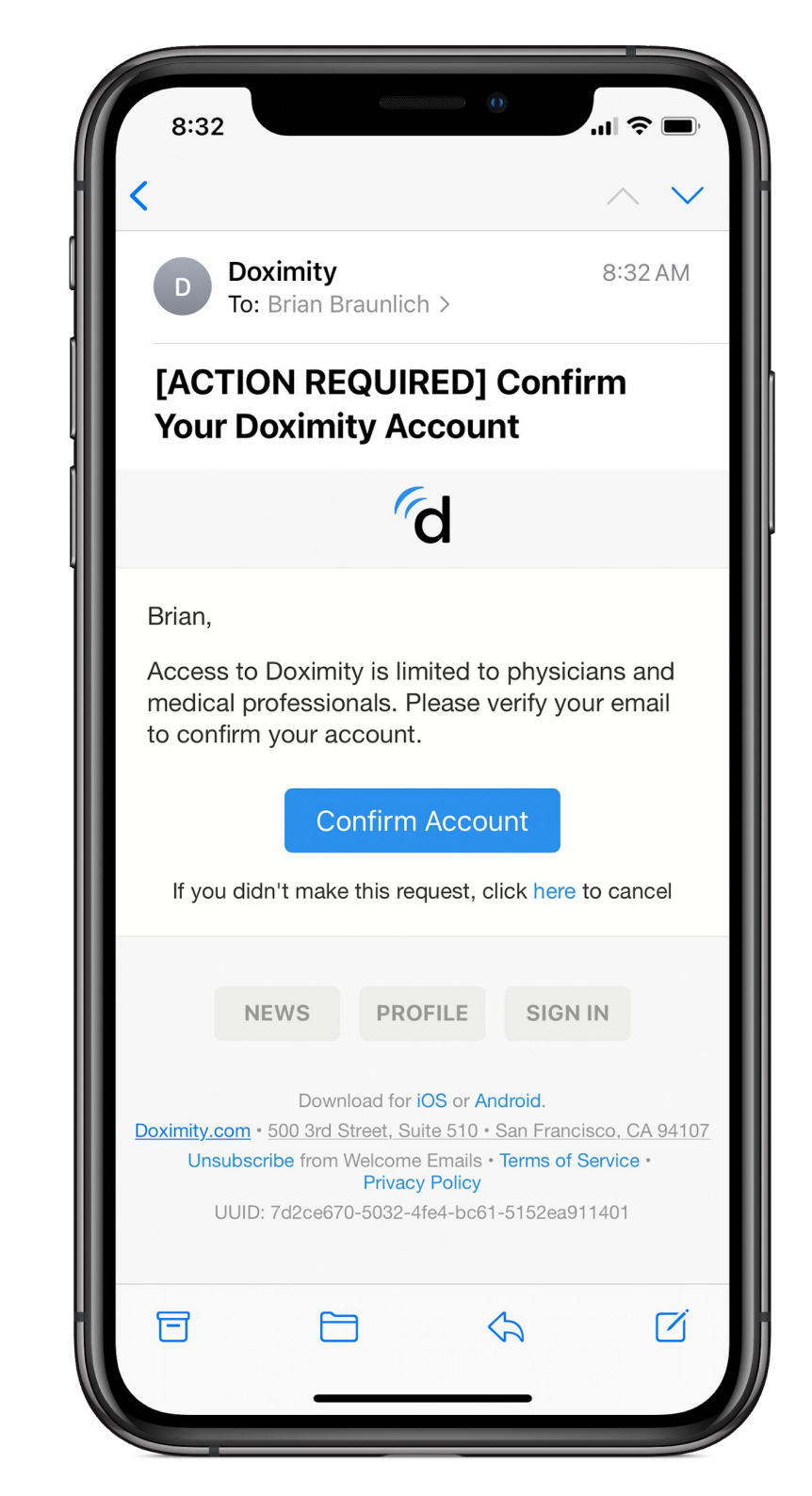

| erified                  |                                                                         | 100 C 100 C 100 | 1            |         | al sections   |     |         |  | and the second | 1   | Other Bookmarks |
|--------------------------|-------------------------------------------------------------------------|-----------------|--------------|---------|---------------|-----|---------|--|----------------|-----|-----------------|
| e, jobs, new             | S                                                                       | Home            | Dialer Video | Fax     | Colleagues    | CME | Careers |  | X              | ۹ 🎱 |                 |
|                          |                                                                         |                 |              |         |               |     |         |  |                |     |                 |
| To Get Access To Dialer: |                                                                         |                 |              |         |               |     |         |  |                |     |                 |
|                          | Doximity Dialer is only available to verified healthcare professionals. |                 |              |         |               |     |         |  |                |     |                 |
|                          |                                                                         |                 |              |         |               |     |         |  |                |     |                 |
|                          | Verify your identity<br>Photograph your government-issued ID            |                 |              |         |               |     |         |  |                |     |                 |
|                          |                                                                         |                 | F            | hotogr  | aph ID        |     |         |  |                |     |                 |
|                          |                                                                         |                 |              |         |               |     |         |  |                |     |                 |
|                          | Verify you are a healthcare professional                                |                 |              |         |               |     |         |  |                |     |                 |
|                          |                                                                         |                 | A            | dd Wor  | k Email       |     |         |  |                |     |                 |
|                          |                                                                         |                 |              |         |               |     |         |  |                |     |                 |
|                          |                                                                         |                 | I'm not      | Interes | tod in Diala  |     |         |  |                |     |                 |
|                          |                                                                         |                 | 1111101      | Interes | sted in Diate | Ŀ   |         |  |                |     |                 |
|                          |                                                                         |                 |              |         |               |     |         |  |                |     |                 |
|                          |                                                                         |                 |              |         |               |     |         |  |                |     |                 |
|                          |                                                                         |                 |              |         |               |     |         |  |                |     |                 |
|                          | _                                                                       |                 | N            | lac Rev | k Pro         |     |         |  |                |     |                 |
|                          |                                                                         |                 |              |         | JK PIU        |     |         |  |                |     |                 |
|                          |                                                                         |                 |              |         |               |     |         |  |                |     |                 |